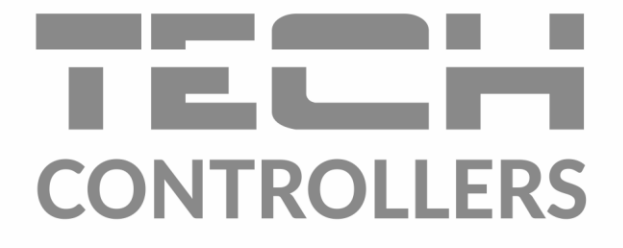

# HASZNÁLATI UTASÍTÁS EU-M-8n

| MENU   I           | MODE: HEATING         |                      | 20.02.2020 20:10   |                    |                    |
|--------------------|-----------------------|----------------------|--------------------|--------------------|--------------------|
| 😫 Kitchen          | 🖉 Living room         | 🛱 Bathroom           | 스 Wardrobe         |                    |                    |
| <b>22.5</b> → 22.5 | <b>22.5</b> → 22.5    | <b>23.5</b> → 23.5   | <b>20.5</b> → 20.5 |                    |                    |
| 希希 Kids room       | 🛎 Bedroom             | P Anteroom           | 🗟 Garage           |                    |                    |
| <b>21.5</b> → 21.5 | <b>19.5</b><br>→ 19.5 | CONTROLLERS          |                    |                    |                    |
|                    |                       | menu   mode: heating |                    |                    | 20.02.2020 20:10   |
|                    |                       | 🗳 Kitchen            | Living room        | 🛱 Bathroom         | 즈 Wardrobe         |
|                    |                       | <b>22.5</b> → 22.5   | <b>22.5</b> → 22.5 | <b>23.5</b> → 23.5 | <b>20.5</b> → 20.5 |
|                    |                       | êr Kids room         | n 🚔 Bedroom        | P Anteroom         | 🗟 Garage           |
|                    |                       | <b>21.5</b> → 21.5   | <b>19.5</b> → 19.5 | <b>20.5</b> → 20.5 | <b>16.0</b> → 16.0 |

www.tech-controllers.hu

### TARTALOMJEGYZÉK

| ١.   | Biztonság                             | 4  |  |  |  |
|------|---------------------------------------|----|--|--|--|
| н.   | Készülék leírása                      | 5  |  |  |  |
| III. | Hogyan telepítsük a szabályozót       |    |  |  |  |
| IV.  | Fő képernyő leírás                    |    |  |  |  |
| v.   | Szabályozó funkciók                   |    |  |  |  |
| 1.   | . Blok diagram – Szabályozó menü      | 9  |  |  |  |
| 2.   | Zónák                                 | 10 |  |  |  |
| 3.   | Külső hőmérséklet érzékelő            | 10 |  |  |  |
|      | 3.1. Kalibráció                       | 10 |  |  |  |
|      | 3.2. Inorfműció                       | 10 |  |  |  |
| 4.   | Hőmérséklet érzékelők                 | 10 |  |  |  |
| 5.   | Regisztráció                          | 10 |  |  |  |
| 6.   | ldő beállítás                         | 10 |  |  |  |
| 7.   | . Képernyő beállítás                  | 10 |  |  |  |
|      | 7.1. Képernyő védő                    | 10 |  |  |  |
|      | 7.2. Képernyő fényerő                 | 11 |  |  |  |
|      | 7.3. Képernyő elsütétülés             | 11 |  |  |  |
|      | 7.4. A képernyő elsötétülésének ideje | 11 |  |  |  |
| 8.   | Ébresztő óra beállítás                | 11 |  |  |  |
| 9.   | Védelem                               | 11 |  |  |  |
| 1(   | 0. Nyelv választás                    | 11 |  |  |  |
| 1:   | 1. Szoftver verzió                    | 11 |  |  |  |
| VI.  | Zónák                                 | 12 |  |  |  |
| 1.   | . Blok diagram – Zónák menü           | 13 |  |  |  |
| 2.   | BE                                    | 13 |  |  |  |
| 3.   | Ütemezés beállítás                    | 13 |  |  |  |
|      | 3.1. Helyi ütemezés                   | 13 |  |  |  |
|      | 3.2. Globális ütemezés 1-5            | 14 |  |  |  |
| 4.   | Aktuátorok                            | 15 |  |  |  |
|      | 4.1. Információ                       | 15 |  |  |  |
|      | 4.2. Beállítás                        | 15 |  |  |  |
| 5.   | Ablak érzékelők                       | 16 |  |  |  |
|      | 5.1. Késleltetési idő                 | 16 |  |  |  |
|      | 5.2. Információ                       | 16 |  |  |  |
| 6.   | PAdlófűtés                            | 16 |  |  |  |
|      | 6.1. Üzemmód                          | 16 |  |  |  |

| e     | 5.2.  | Min. hőmérséklet      | 16 |
|-------|-------|-----------------------|----|
| 6     | 5.3.  | Max. hőmérséklet      | 16 |
| 7.    | Hőm   | nérséklet beállítások | 16 |
| 8.    | Hisz  | terézis               | 16 |
| 9.    | Kalik | orálás                | 16 |
| 10.   | Z     | ónák neve             | 17 |
| 11.   | Z     | óna ikon              | 17 |
| VII.  | Véde  | lem és riasztások     | 17 |
| VIII. | Szofv | er frissítés          | 17 |
| IX.   | Műsz  | aki adatok            | 17 |

JG. 2021.02.22

### I. BIZTONSÁG

A készülék első használata előtt a felhasználó figyelmesen olvassa el az alábbi előírásokat. A kézikönyvben foglalt szabályok be nem tartása személyi sérülésekhez vagy a vezérlő károsodásához vezethet. A használati útmutatót további hivatkozás céljából biztonságos helyen kell tárolni. A balesetek és hibák elkerülése érdekében gondoskodni kell arról, hogy minden, a készüléket használó személy megismerkedjen a vezérlő működési elvével és biztonsági funkcióival. Ha a készüléket más helyre kívánja helyezni, ügyeljen arra, hogy a használati útmutatót a készülékkel együtt tárolja, hogy minden potenciális felhasználó hozzáférjen a készülékkel kapcsolatos lényeges információkhoz. A gyártó nem vállal felelősséget a gondatlanságból eredő sérülésekért vagy károkért; ezért a felhasználók kötelesek megtenni az ebben a kézikönyvben felsorolt szükséges biztonsági intézkedéseket életük és vagyonuk védelme érdekében.

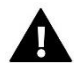

### FIGYELEM

- Feszültség alatt álló elektromos készülék! Győződjön meg arról, hogy a szabályozó le van választva a hálózatról, mielőtt bármilyen, az áramellátással kapcsolatos tevékenységet végezne (kábelek csatlakoztatása, a készülék felszerelése stb.).
- A készülék üzembe helyezését szakképzett villanyszerelőnek kell elvégeznie.
- A vezérlő indítása előtt a felhasználónak meg kell mérnie az elektromos motorok földelési ellenállását, valamint a kábelek szigetelési ellenállását.
- A szabályozót ne kezeljék gyermekek.

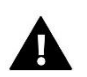

### FIGYELEM

- A készülék megsérülhet, ha villámcsapás éri. Vihar idején győződjön meg arról, hogy a csatlakozódugót kihúzta a tápegységből.
- A gyártó által meghatározottaktól eltérő felhasználás tilos.
- A fűtési szezon előtt és alatt ellenőrizni kell a szabályozó kábeleinek állapotát. A felhasználónak azt is ellenőriznie kell, hogy a vezérlő megfelelően fel van-e szerelve, és meg kell tisztítania, ha poros vagy piszkos.

Előfordulhat, hogy a kézikönyvben leírt áruk változásai a 2021.02.22-i befejezést követően történtek. A gyártó fenntartja a jogot a szerkezet vagy a színek változtatására. Az illusztrációk további felszerelést is tartalmazhatnak. A nyomtatási technológia eltéréseket eredményezhet a megjelenített színekben.

Elkötelezettek vagyunk a környezet védelme mellett. Az elektronikai eszközök gyártása előírja, hogy gondoskodni kell a használt elektronikai alkatrészek és eszközök környezetbarát ártalmatlanításáról. Így bekerültünk a Környezetvédelmi Felügyelőség által vezetett nyilvántartásba. A terméken lévő áthúzott szemeteskuka szimbólum azt jelenti, hogy a terméket nem szabad a háztartási hulladékgyűjtő edényekbe kidobni. A hulladék újrahasznosítása segíti a környezet védelmét. A felhasználó köteles elhasznált berendezéseit egy gyűjtőhelyre leadni, ahol minden elektromos és elektronikus alkatrészt újrahasznosítanak.

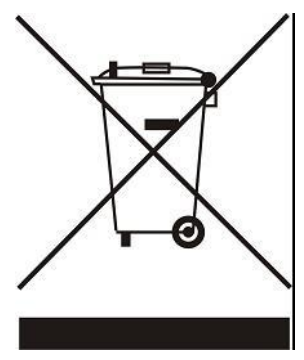

### II. KÉSZÜLÉK LEÍRÁSA

Az EU-M-8n szobaszabályozó EU-L-8e külső vezérlővel való használatra készült. Az alárendelt helyiségszabályozók, érzékelők és termosztatikus működtetők vezérlésére szolgál. Egy adott zónából aktuális hőmérsékleti értékeket küld. Az adatok alapján a külső vezérlő kezeli a termosztatikus szelepeket (túl alacsony hőmérséklet esetén nyitja, és a beállított hőmérséklet elérésekor zárja).

Az EU-M-8n szobaszabályozó más zónák beállítására is használható - beállított hőmérséklet vagy padlófűtés.

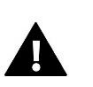

### MEGJEGYZÉS

A fűtési rendszerbe csak egy EU-M-8n szabályozó szerelhető be.

### <u>A szabályozó funkciói:</u>

- Vezeték nélküli kommunikáció az EU-L-8e vezérlővel, érzékelőkkel (EU-C-8r, EU-C-mini, EU-CL-mini, EU-C-8f, EU-C-8zr, EU-C-2n), szobaszabályozók (EU-R-8b, EU-R-8bw, EU-R-8b Plus, EU-R-8z) és az STT-869 termosztatikus aktuátorok
- Szobahőmérséklet szabályozás
- Olyan beállítások megjelenítése, mint a hőmérséklet, dátum és idő
- Szülői zár
- Ébresztőóra
- Képernyővédő fotók feltöltésének lehetősége (diavetítés)
- Szoftverfrissítés USB-n keresztül
- Más zónák beállításainak kezelése előre beállított hőmérsékletek, ütemezések, elnevezések stb.
- Változások bevezetése a globális menetrendekben

### A szabályozóról:

- Üvegből készült panel
- Vezeték nélküli kommunikáció
- Nagy színes érintőképernyő
- Beépített hőmérséklet-érzékelő
- Süllyeszthető

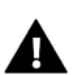

### MEGJEGYZÉS

A szabályozó nem méri a hőmérsékletet. A szobaszabályozók és érzékelők hőmérsékleti leolvasásait továbbítja a külső vezérlőknek, amelyekben regisztrálva vannak.

Két színverzió létezik: Fehér vagy fekete

### III. HOGYAN TELEPÍTSÜK A SZABÁLYOZÓT

### A vezérlő egy elektromos dobozba süllyeszthető.

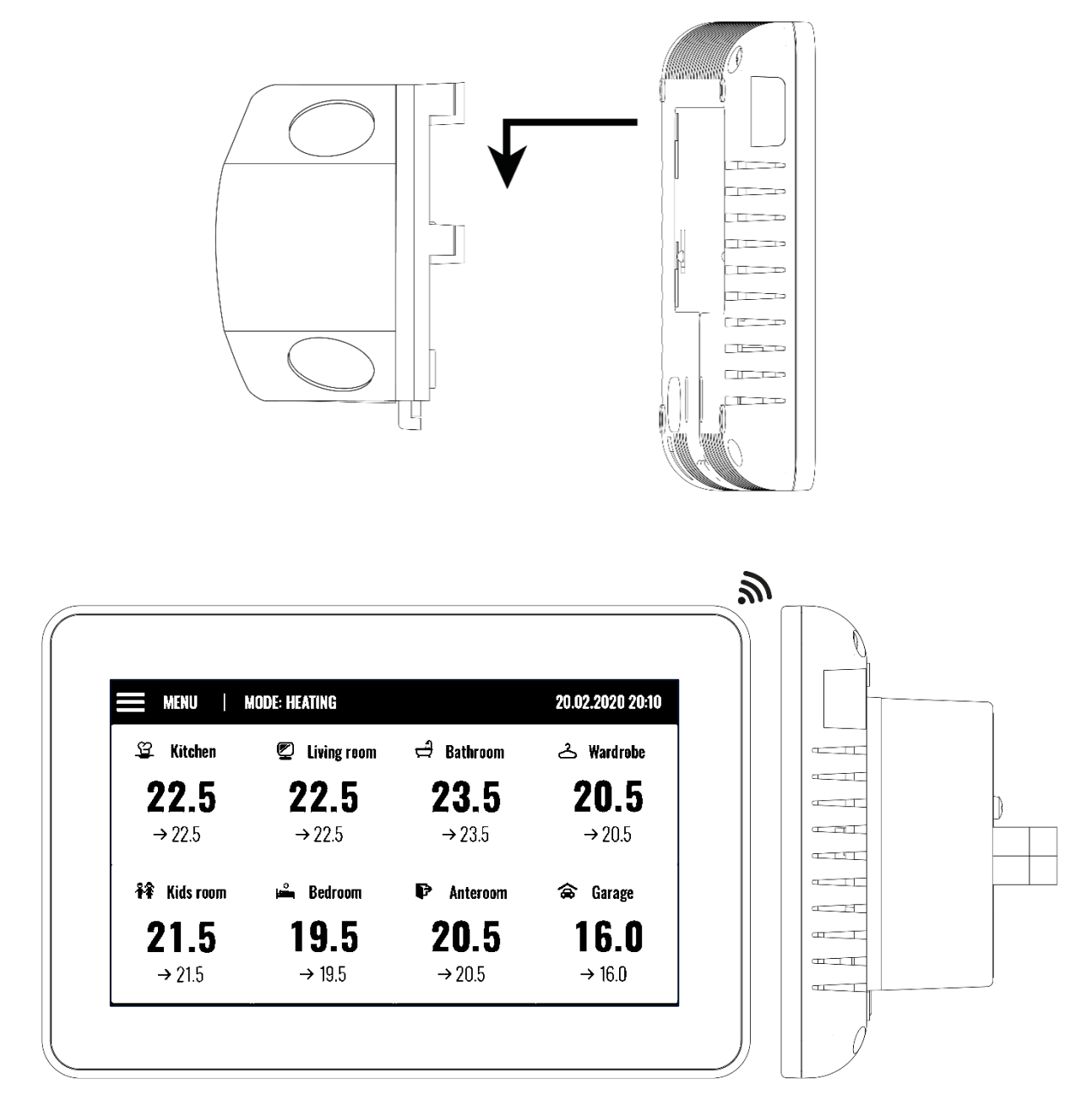

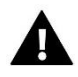

### FIGYELEM

Életveszélyes áramütés veszélye a feszültség alatti csatlakozások érintése miatt. A vezérlőn végzett munka előtt kapcsolja ki a tápfeszültséget, és akadályozza meg a véletlen bekapcsolást.

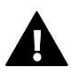

### MEGJEGYZÉS

A vezetékek nem megfelelő csatlakoztatása károsíthatja a vezérlőt.

Az alábbi diagramok szemléltetik a helyes csatlakozást:

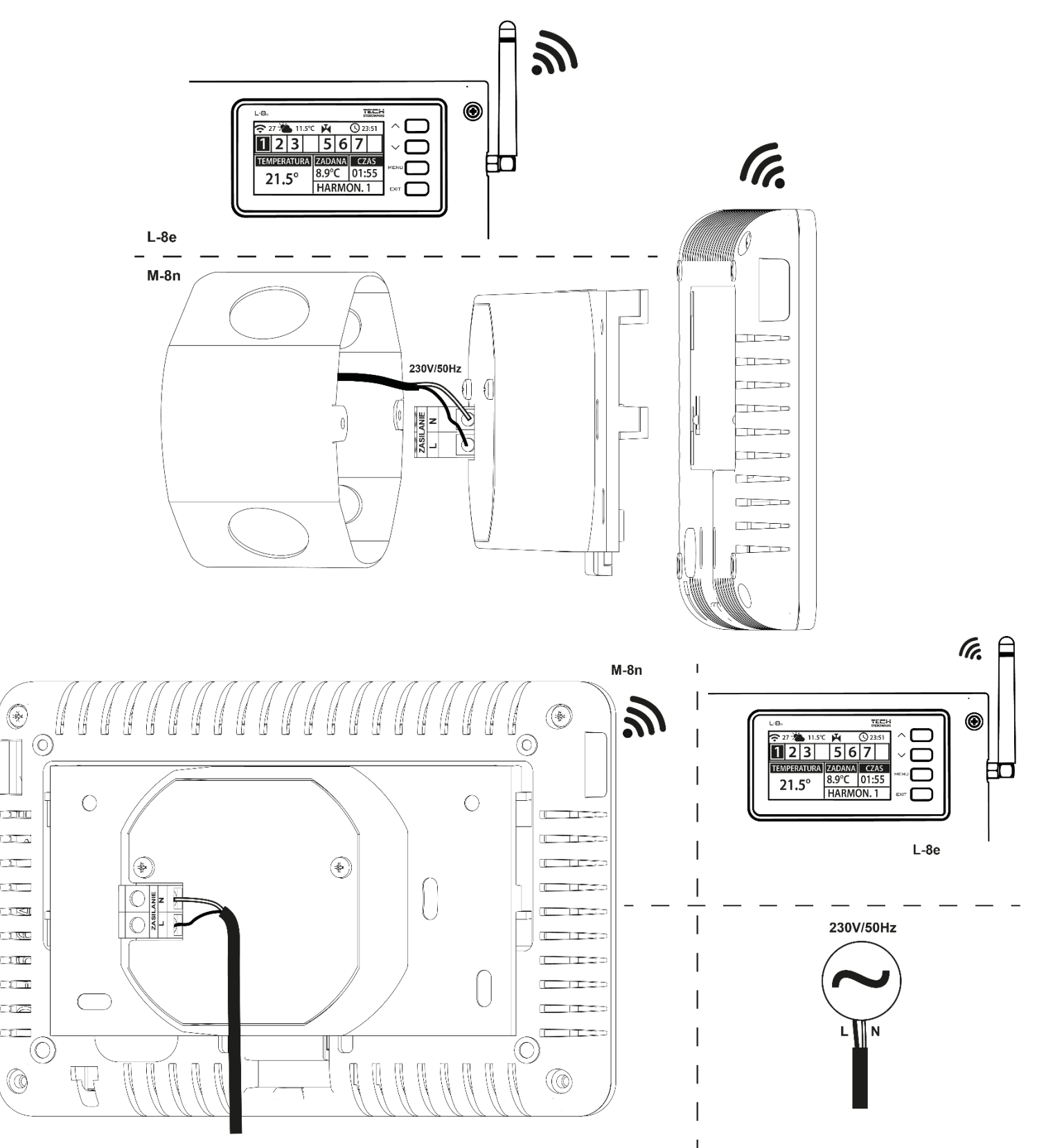

### IV. FŐ KÉPERNYŐ LEÍRÁS

A készülék vezérlése a kijelző melletti gombokkal történik.

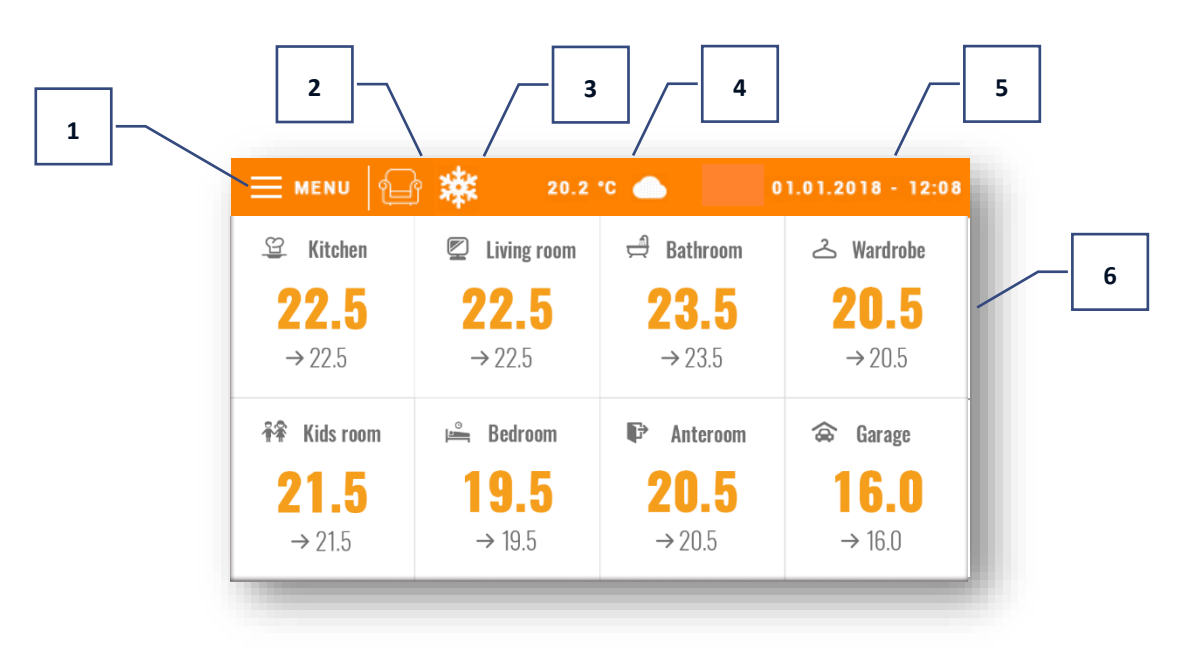

- 1. Lépjen be a vezérlő menüjébe
- 2. Jelenlegi üzemmód (fotel ikon kényelmi mód)
- 3. Hűtés aktív
- 4. Külső hőmérséklet
- 5. Aktuális idő és dátum
- 6. Egyedi zóna állapota:

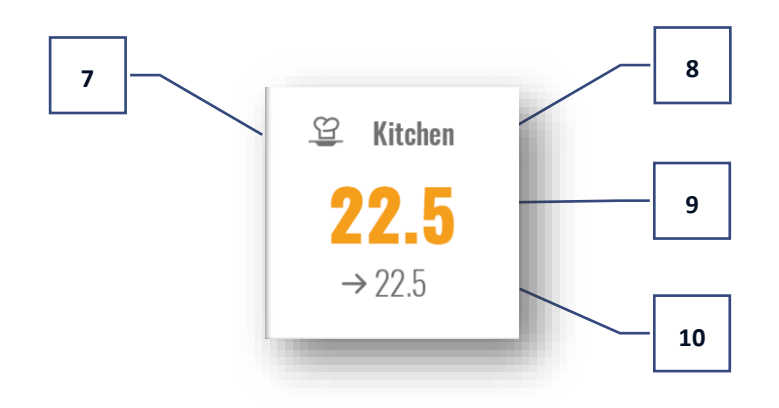

- 7. Zóna ikon
- 8. Zóna neve
- 9. Aktuális zóna hőmérséklet
- 10. Előre beállított zóna hőmérséklet

### V. SZABÁLYOZÓ FUNKCIÓK

### 1. BLOK DIAGRAM – SZABÁLYOZÓ MENÜ

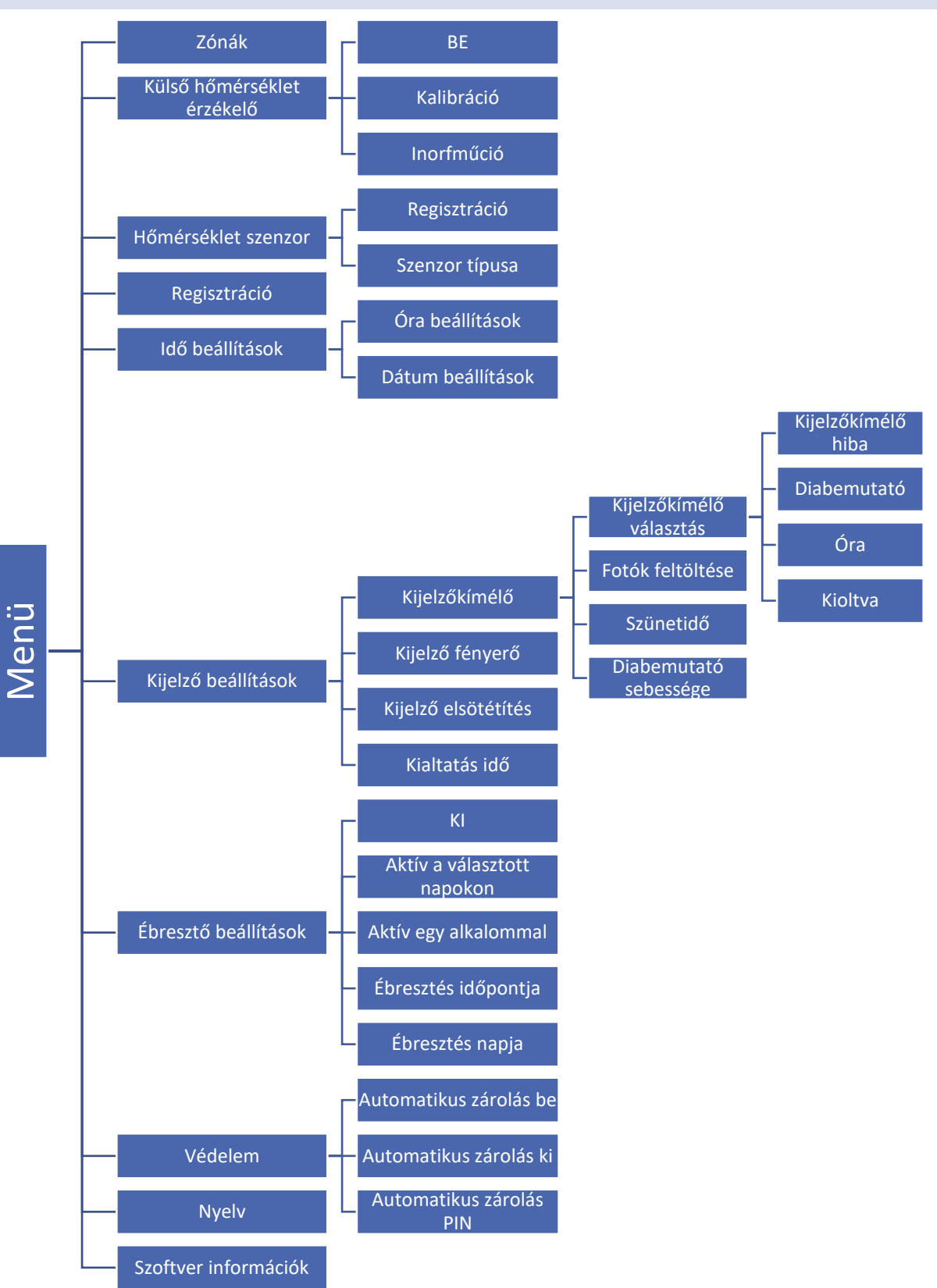

### 2. ZÓNÁK

Ennek a menünek a leírása a VI. részben található.

### 3. KÜLSŐ HŐMÉRSÉKLET ÉRZÉKELŐ

### 3.1. KALIBRÁCIÓ

A helyiség érzékelő kalibrálását a szerelés során vagy a szabályozó hosszabb ideig tartó használata után kell elvégezni, ha a kijelzett külső hőmérséklet eltér a tényleges hőmérséklettől. A kalibrációs beállítási tartomány -10°C és +10°C között van, 0,1°C pontossággal.

### 3.2. INORFMŰCIÓ

A funkció kiválasztása után a vezérlő kijelzőjén megjelenik a jelerősség és a külső érzékelő akkumulátorának töltöttsége.

### 4. HŐMÉRSÉKLET ÉRZÉKELŐK

Ez a funkció a hőmérséklet-érzékelő regisztrálására szolgál (C-8r, C-mini vagy CL-mini). Az érzékelő regisztrálásához kövesse az alábbi lépéseket:

- Válassza ki a regisztrációs opciót az EU-M-8n-ben (Menü > Hőmérsékletérzékelő > Regisztráció)
- Nyomja meg a regisztrációs gombot az érzékelőn.

### 5. REGISZTRÁCIÓ

Ez a funkció lehetővé teszi a felhasználó számára, hogy regisztrálja az EU-M-8n szobaszabályozót az EU-L-8e fővezérlőben. A regisztrációhoz:

- Válassza a Regisztráció lehetőséget az EU-M-8n-ben (Menü > Regisztráció)
- Válassza *a Regisztráció* lehetőséget az EU-L-8e vezérlő menüjében (Menü > 1-8. zónák > Regisztráció)

### 6. IDŐ BEÁLLÍTÁS

Ez a funkció lehetővé teszi a felhasználó számára, hogy beállítsa az aktuális dátumot és időt, amely a főképernyőn fog megjelenni.

### 7. KÉPERNYŐ BEÁLLÍTÁS

Ez a funkció lehetővé teszi a felhasználó számára, hogy a képernyő paramétereit az egyéni igényekhez igazítsa.

### 7.1. KÉPERNYŐ VÉDŐ

- Képernyővédő kiválasztása Az ikon megérintése után a felhasználó kikapcsolhatja a képernyővédőt (nincs képernyővédő), vagy beállíthatja a képernyővédőt a következő formában:
  - **Diavetítés** a képernyő a felhasználó által meghatározott gyakorisággal jeleníti meg a fényképeket. Ez az opció akkor aktiválható, ha a fényképeket először feltöltötte.
  - Óra a képernyőn az óra látható
  - Üres előre meghatározott tétlenségi idő után a képernyő elsötétül

**Fényképek feltöltése** – Mielőtt importálná a fényképeket a vezérlő memóriájába, azokat ImageClip segítségével fel kell dolgozni (a szoftver letölthető a http://tech-controllers.com/download/software címről). A szoftver telepítése és elindítása után töltse be a fényképeket. Válassza ki a képnek azt a részét, amely megjelenik a képernyőn. A fénykép elforgatható. Az egyik fénykép szerkesztése után töltse be a következőt. Amikor az összes fénykép elkészült, mentse el

őket a flash meghajtó fő mappájába. Ezután helyezze be a flash meghajtót az USB-portba, és aktiválja a Képimportálás funkciót a vezérlő menüjében. Legfeljebb 8 fotó feltölthető. Új fotók feltöltésekor a régiek automatikusan törlődnek a vezérlő memóriájából.

- Idle time ez a funkció annak az időtartamnak a meghatározására szolgál, amely után a képernyővédő aktiválódik.
- Diavetítés gyakorisága ezzel az opcióval beállíthatja, hogy a fényképek milyen gyakorisággal jelenjenek meg a képernyőn (ha a diavetítés be van kapcsolva).

### 7.2. KÉPERNYŐ FÉNYERŐ

Ez a funkció lehetővé teszi a felhasználó számára, hogy a képernyő fényerejét az aktuális körülményekhez igazítsa a minőség javítása érdekében.

### 7.3. KÉPERNYŐ ELSÜTÉTÜLÉS

A felhasználó beállíthatja az üres képernyő fényerejét.

### 7.4. A KÉPERNYŐ ELSÖTÉTÜLÉSÉNEK IDEJE

Ez a funkció lehetővé teszi a felhasználó számára, hogy meghatározza azt az inaktivitási időt, amely után a képernyő elsötétül.

### 8. ÉBRESZTŐ ÓRA BEÁLLÍTÁS

Ez az almenü az ébresztőóra paramétereinek aktiválására és szerkesztésére szolgál. Az ébresztőóra egyszer vagy a hét meghatározott napjain aktiválható. Lehetőség van ennek a funkciónak a letiltására is.

### 9. VÉDELEM

Érintse meg a Védelmek elemet a főmenüben egy képernyő megnyitásához, amely lehetővé teszi a felhasználó számára a szülői zár funkció konfigurálását. Ha ezt a funkciót az Auto-lock ON kiválasztásával aktiválja, a felhasználó beállíthatja a vezérlő menüjének eléréséhez szükséges PIN-kódot.

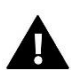

### MEGJEGYZÉS

0000 az alapértelmezett PIN kód

### 10. NYELV VÁLASZTÁS

Ezzel a funkcióval a felhasználó kiválaszthatja a vezérlő menüjének nyelvi verzióját.

### 11. SZOFTVER VERZIÓ

Ha ezt az opciót választja, a képernyőn megjelenik a vezérlő gyártójának logója és a szoftver verziója.

### VI. ZÓNÁK

Az EU-M-8n egy fő szobaszabályozó – lehetővé teszi a felhasználó számára más zónák paramétereinek szerkesztését, függetlenül az ott használt helyiségszabályzótól vagy helyiségérzékelőtől.

Egy adott zóna paramétereinek szerkesztéséhez érintse meg a képernyő azon részét, ahol a zóna állapot információi láthatók. A kijelzőn egy alapvető zónaszerkesztő képernyő látható:

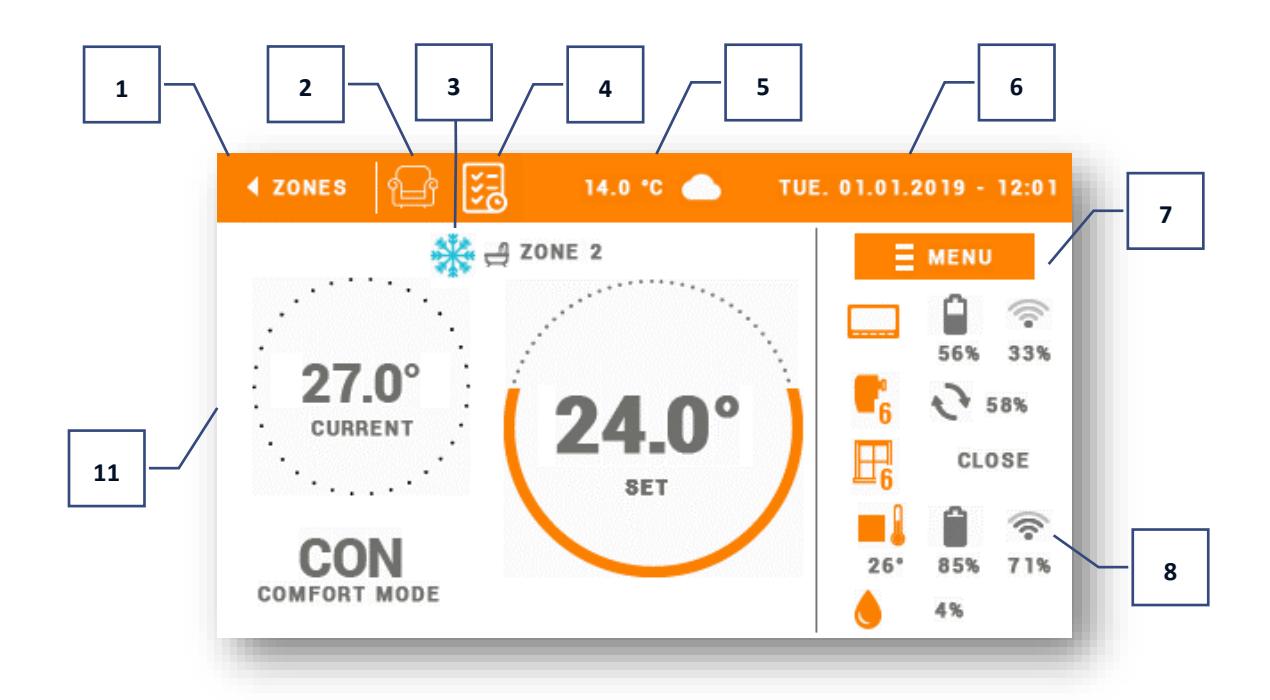

- 1. Visszatérés a fgő képernyőre
- 2. Üzemmód ikon
- 3. Ütemezés ikon
- 4. Fűtés aktív
- 5. Külső hőmérséklet
- 6. Jelenlegi idő és dátum
- 7. Belépés a zónák menübe
- 8. Paraméter ikonok
- 9. Beállított zóna hőmérséklet
- 10. A jelenlegi ütemezés neve
- 11. Jelenlegi zóna hőmérséklet

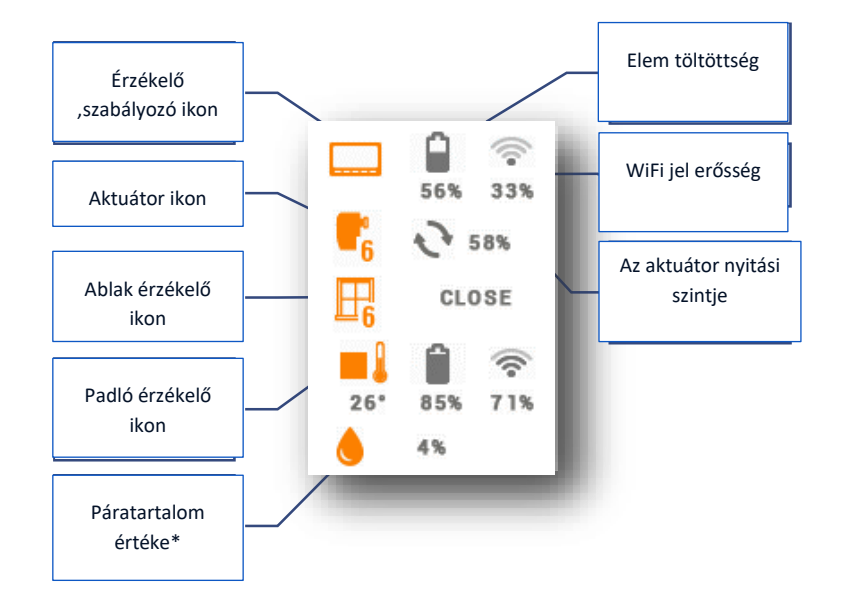

\* nedvességmérési funkciót kínáló regisztrált érzékelővel

### 1. BLOK DIAGRAM – ZÓNÁK MENÜ

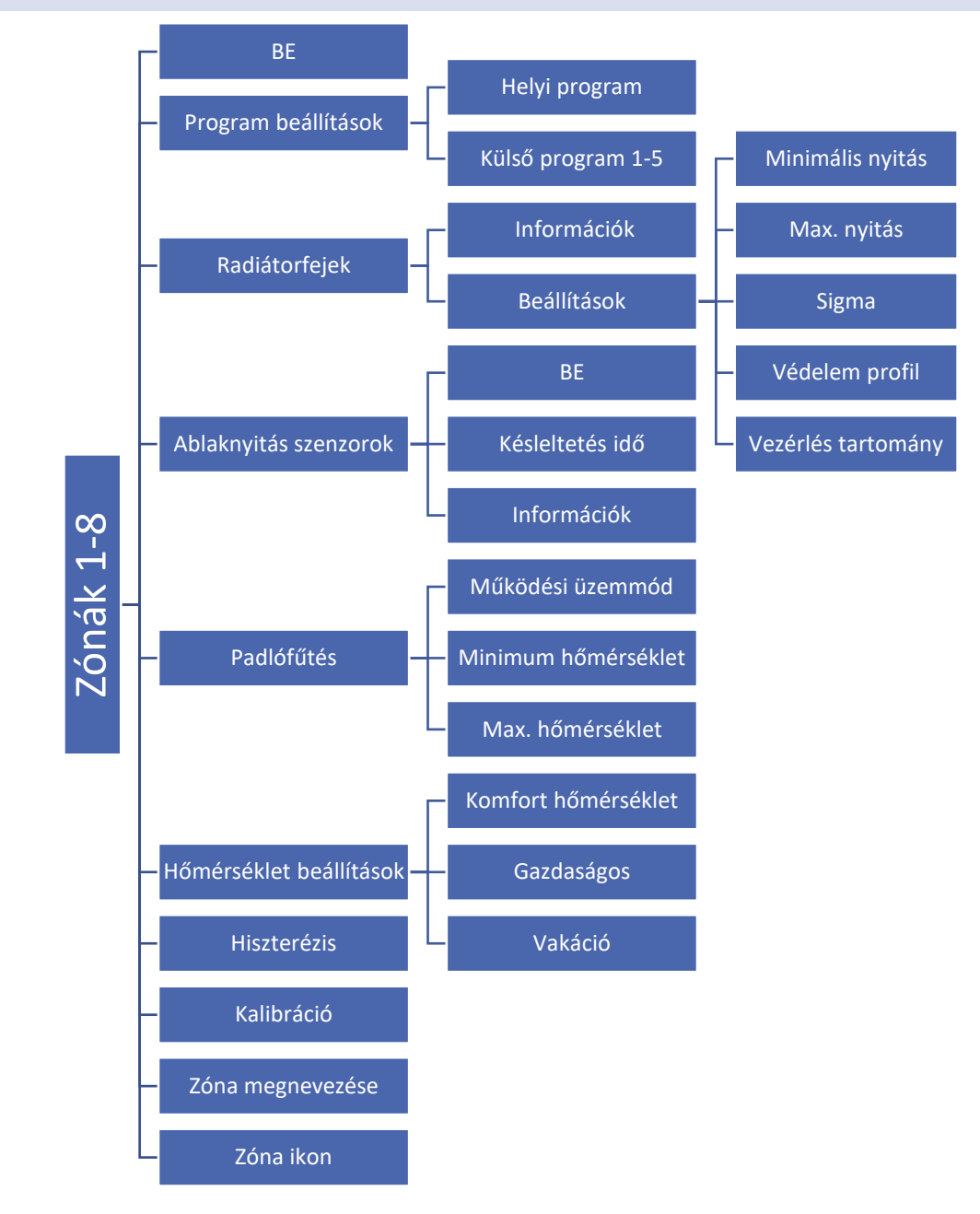

### 2. BE

Miután a szobaérzékelőt aktiválták és regisztrálták egy adott zónában, az EU-L-8e vezérlő használja. Az <OFF> az alapértelmezett beállítás ehhez az opcióhoz. Aktiválható, ha a szobaérzékelőt regisztrálták.

### 3. ÜTEMEZÉS BEÁLLÍTÁS

#### 3.1. HELYI ÜTEMEZÉS

Ez a heti ütemezés csak egy adott zónához van hozzárendelve. Miután a fő vezérlő észlelte a szobaérzékelőt, az ütemezés automatikusan aktiválódik ebben a zónában, és a felhasználó egyéni igényei szerint módosíthatja. A bevezetett változtatások csak az adott zónára vonatkoznak.

### 3.2. GLOBÁLIS ÜTEMEZÉS 1-5

A globális menetrendek minden zónában elérhetőek – minden zónában csak egy ilyen ütemezés aktiválható. A globális ütemezési beállítások automatikusan érvényesek az összes többi zónában, ahol egy adott globális ütemezés aktív.

### Az ütemezés szerkesztése:

Az ütemezés szerkesztő képernyőjére való belépés után az ütemezés a felhasználó igényeihez igazítható. A beállítások két külön napcsoportra konfigurálhatók – az első csoport narancssárga, a másik szürke színnel jelölt. Minden csoporthoz 3 külön hőmérsékleti értékkel rendelkező időtartam rendelhető. Ezen időszakokon kívül egy általános előre beállított hőmérséklet érvényes (értékét a felhasználó is szerkesztheti).

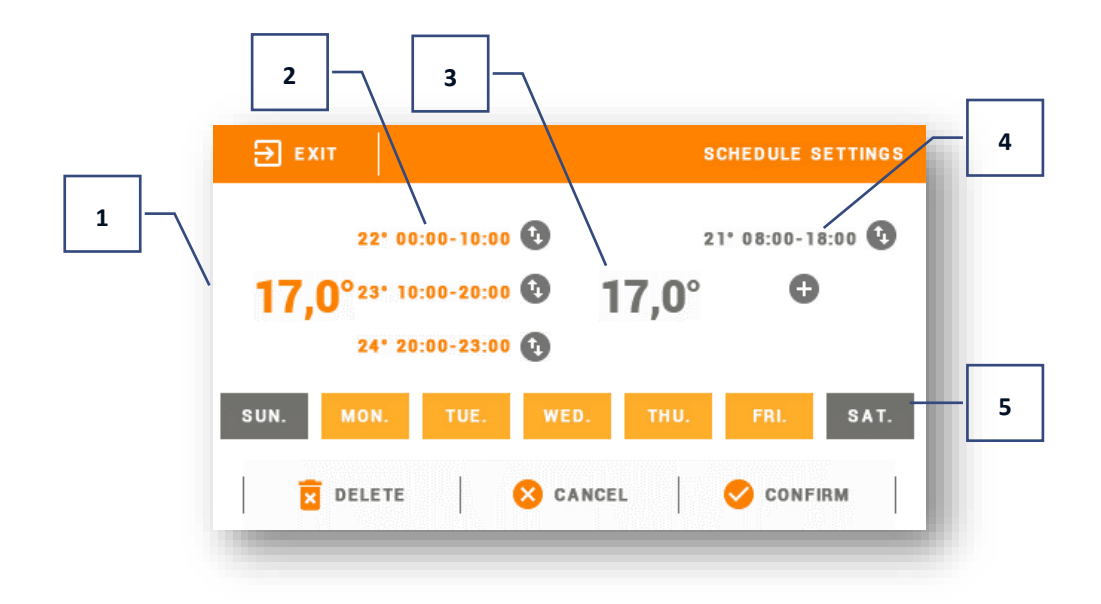

- Általános beállított hőmérséklet a napok első csoportjára (narancssárga szín a fenti példában a szín a munkanapok hétfőtől péntekig jelölésére szolgál). A hőmérséklet a felhasználó által meghatározott időtartamon kívül érvényes.
- 2. Időszakok az első napcsoporthoz a beállított hőmérséklet és az időkorlátok. Egy adott időszak megérintésével megnyílik a szerkesztő képernyő.
- 3. Általános beállított hőmérséklet a napok második csoportjára (szürke szín a fenti példában a szín a szombat és a vasárnap jelölésére szolgál).
- 4. Új időszakok hozzáadásához érintse meg a "+" gombot.
- 5. A hét napjai a narancssárga napok az első csoporthoz, míg a szürke napok a másodikhoz vannak hozzárendelve. A csoport megváltoztatásához érintse meg a kiválasztott napot.

Az időtartam szerkesztő képernyőn a felhasználó 15 perces pontossággal állíthatja be a beállított hőmérsékletet és az időszak időkorlátait. Ha az időszakok átfedik egymást, akkor piros színnel jelöljük őket. Az ilyen beállítások nem menthetők.

### 4. AKTUÁTOROK

#### 4.1. INFORMÁCIÓ

Válassza ezt az opciót az összes működtetőelem és paramétereik megtekintéséhez: regisztrált vagy nem, akkumulátor töltöttségi szint és jelerősség.

### 4.2. BEÁLLÍTÁS

Ez az almenü lehetővé teszi a felhasználó számára az STT-869 termoelektromos aktuátorok működésének konfigurálását. A felhasználó meghatározhatja a szelepmozgató maximális és minimális nyitását – a szelep nyitásának és zárásának szintje soha nem haladja meg ezeket az értékeket.

A SIGMA funkció lehetővé teszi a termosztatikus szelep zökkenőmentes szabályozását. A funkció aktiválása után a felhasználó beállíthatja a szelepzárás minimális és maximális szintjét.

Ezenkívül a felhasználó beállítja a <Tartomány> paramétert, amely meghatározza azt a helyiség hőmérsékletet, amelynél a szelep zárni és nyitni kezd.

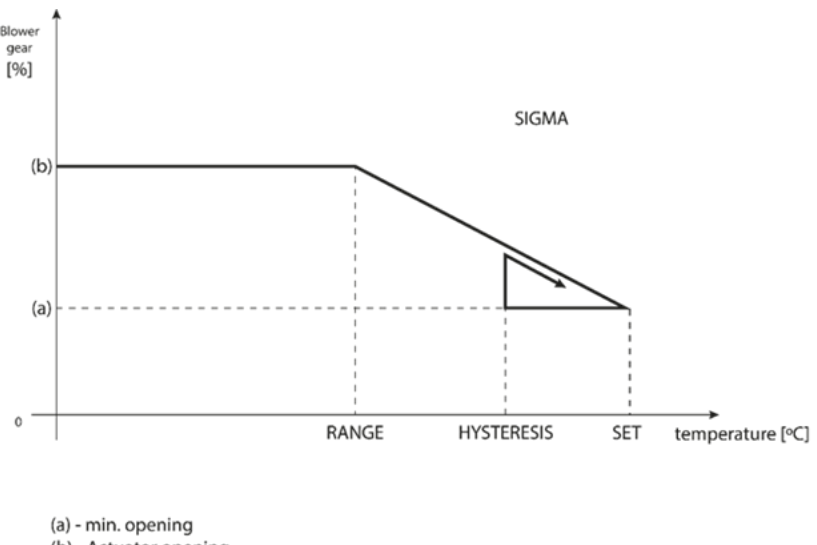

<sup>(</sup>b) - Actuator opening ZAD - set temperature

#### Példa:

Beállított zóna hőmérséklet: 23°C Minimális nyitás: 30% Maximális nyitás: 90% Tartomány: 5°C Hiszterézis: 2°C

A fenti beállításokkal a szelep zárni kezd, amikor a zóna hőmérséklete eléri a 18°C-ot (beállított hőmérséklet mínusz Tartomány érték). A minimális nyitás a beállított zónahőmérséklet elérésekor érhető el. Ezt követően a hőmérséklet csökkenni kezd. Amikor 21°C-ra csökken (beállított hőmérséklet mínusz hiszterézis), a szelep nyitni kezd. A maximális nyitást akkor éri el, amikor a hőmérséklet eléri a 18°C-ot.

Védelmi profil – a funkció aktiválása után a külső vezérlő ellenőrzi a hőmérsékletet. Ha a beállított értéket a <Beállítási tartomány> paraméterben meghatározott fokkal túllépik, a zónában lévő összes aktuátor zárva lesz. Ez a funkció csak akkor működik, ha a SIGMA funkció aktív.

### 5. ABLAK ÉRZÉKELŐK

### 5.1. KÉSLELTETÉSI IDŐ

Ez a funkció lehetővé teszi a felhasználó számára, hogy beállítsa azt a késleltetési időt, amely után a fővezérlő jelet küld az aktuátorok bezárására. Beállítási tartomány: 00:00 – 00:30 perc.

Példa: A késleltetési idő 10 perc. Egy ablak kinyitásakor a C-2n érzékelő elküldi az információt a fő vezérlőnek. Ha az érzékelő újabb információt küld, hogy az ablak nyitva van 10 perc elteltével, a fő vezérlő kényszeríti az aktuátorokat zárásra.

#### 5.2. INFORMÁCIÓ

Válassza ezt az opciót az összes érzékelő és paramétereik megtekintéséhez: regisztrált vagy nem, akkumulátor töltöttségi szint és jelerősség.

### 6. PADLÓFŰTÉS

#### 6.1. ÜZEMMÓD

- Védőprofil ez a funkció a padló hőmérsékletének a maximális hőmérsékleti érték alatt tartására szolgál, hogy megvédje a fűtési rendszert a túlmelegedéstől. Amikor a hőmérséklet eléri a maximális értéket, a zónafűtés le van tiltva.
- Komfort profil ez a funkció magában foglalja a padló hőmérsékletének figyelését a komfort hőmérséklet fenntartása érdekében. Amikor a hőmérséklet eléri a maximális értéket, a zónafűtés letiltásra kerül (a rendszer túlmelegedés elleni védelme érdekében). Ha a hőmérséklet a minimális érték alá csökken, a zónafűtés bekapcsol.

#### 6.2. MIN. HŐMÉRSÉKLET

Ezzel a funkcióval beállíthatja azt a hőmérsékletet, amely alatt az adott zónában a padlófűtés engedélyezve van.

### 6.3. MAX. HŐMÉRSÉKLET

Ezzel a funkcióval beállíthatja azt a hőmérsékletet, amely felett egy adott zónában a padlófűtés le van tiltva.

### 7. HŐMÉRSÉKLET BEÁLLÍTÁSOK

Ez a funkció a beállított hőmérséklet meghatározására szolgál bizonyos üzemmódokhoz. A felhasználó beállíthatja a komfort hőmérsékletet, a gazdaságos hőmérsékletet és az ünnepi hőmérsékletet.

### 8. HISZTERÉZIS

Ez a funkció a beállított hőmérséklet toleranciájának meghatározására szolgál, hogy kis hőmérséklet-ingadozások esetén elkerülhető legyen a nem kívánt rezgés. Beállítási tartomány: 0,1°C - 10°C 0,1°C pontossággal.

Példa: ha a beállított hőmérséklet 23 °C és a hiszterézis 0,5 °C-ra van állítva, a zóna hőmérséklete túl alacsonynak minősül, ha a helyiség hőmérséklete 22,5 °C-ra esik..

#### 9. KALIBRÁLÁS

A helyiség érzékelő kalibrálását a szerelés során vagy a szabályozó hosszabb ideig tartó használata után kell elvégezni, ha a kijelzett külső hőmérséklet eltér a tényleges hőmérséklettől. A kalibrációs beállítási tartomány -10°C és +10°C között van, 0,1°C pontossággal.

### 10. ZÓNÁK NEVE

Ez a funkció lehetővé teszi a felhasználó számára, hogy nevet rendeljen egy adott zónához.

### 11. ZÓNA IKON

Ez a funkció lehetővé teszi a felhasználó számára, hogy kiválassza a zóna neve mellett megjelenő ikont.

### VII. VÉDELEM ÉS RIASZTÁSOK

A védelmek és riasztások részletes leírása az EU-L-8e vezérlő használati útmutatójában található.

### VIII. SZOFVER FRISSÍTÉS

Új szoftver telepítéséhez a vezérlőt le kell húzni az áramforrásról. Ezután helyezze az új szoftverrel ellátott USB flash meghajtót az USB portba. Csatlakoztassa a vezérlőt az áramforráshoz, miközben az EXIT gombot tartja. Az EXIT gombot addig kell tartani, amíg egyetlen hangjel nem hallatszik - ez jelzi, hogy a szoftverfrissítési folyamat elindult. Miután elkészült, a vezérlő automatikusan újraindul.

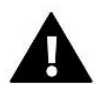

### MEGJEGYZÉS

Szoftverfrissítést csak képzett szerelő végezhet. A szoftver frissítése után a korábbi beállításokat nem lehet visszaállítani. Ne kapcsolja ki a vezérlőt a szoftver frissítése közben.

### IX. MŰSZAKI ADATOK

| Tápfeszültség                          | 230V ± 10% / 50Hz |  |
|----------------------------------------|-------------------|--|
| Max. energia felhasználás              | 1,5W              |  |
| Működési hőmérséklet                   | 5°C÷50°C          |  |
| Elfogadható külső relatív páratartalom | <80% REL.H        |  |
| Működési frekvencia                    | 868MHz            |  |

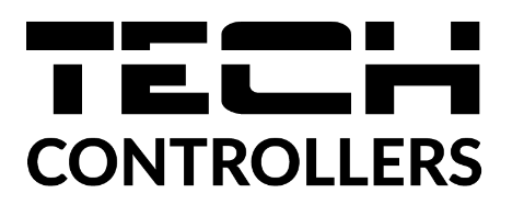

## EU-megfelelőségi nyilatkozat

Ezennel kizárólagos felelősségünkre kijelentjük, hogy a Wieprz Biała Droga 31, 34-122 Wieprz székhelyű TECH STEROWNIKI II Sp. z o.o. által gyártott **EU-M-8N** vezérlő megfelel az alábbiaknak: Az Európai Parlament és a Tanács **2014/53/EU** irányelve (2014. április 16.) a rádió berendezések forgalmazására vonatkozó tagállami jogszabályok harmonizációjáról, a **2009/125/EC** irányelv (2014. február 26.) az energiára kapcsolatos környezetbarát tervezésére vonatkozó követelmények kereteinek megállapításáról, valamint a Vállalkozási és Technológiai Minisztérium 2019. június 24-i rendeletének módosítása az egyes veszélyes anyagok elektromos és elektronikus berendezésekben történő felhasználásának korlátozásával kapcsolatos alapvető követelményekről, az Európai Parlament és a Tanács EU) 2017/2102 irányelve (2017. november 15.) az egyes veszélyes anyagok elektromos és elektronikus berendezésekben való alkalmazásának korlátozásáról szóló 2011/65/EU irányelv módosításáról (HL L 305., 2017.11.21., 8. o.).

A megfelelőség értékeléséhez harmonizált szabványokat használtak:

PN-EN IEC 60730-2-9 :2019-06 art. 3.1a bekezdés A használat biztonsága

PN-EN 62479:2011 art. 3.1 a bekezdés A használat biztonsága

ETSI EN 301 489-1 V2.2.3 (2019-11) art.3.1b bekezdés Elektromágneses összeférhetőség

ETSI EN 301 489-3 V2.1.1:2019-03 art.3.1b bekezdés Elektromágneses összeférhetőség

ETSI EN 300 220-2 V3.2.1 (2018-06) art.3.2 bekezdés A rádióspektrum hatékony és koherens használata

ETSI EN 300 220-1 V3.1.1 (2017-02) art.3.2 bekezdés A rádióspektrum hatékony és koherens használata

PN EN IEC 63000:2019-01 RoHS

Pawej Jura Janusz Master

Prezesi firmy

Wieprz, 22.02.2021

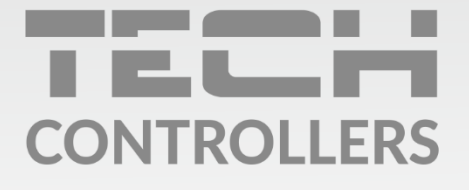

**Központi iroda:** ul. Biała Droga 31, 34-122 Wieprz

**Szerviz:** +36-300-919-818, +36-30-321-70-88 szerviz@tech-controllers.com

> Hétfő - Péntek 7:00 - 16:00 Szombat 9:00 - 12:00

www.tech-controllers.hu